# Gérer la comptabilité analytique À PARTIR D'ISACOMPTA 2019

# SOMMAIRE

| 1. | OBJECTIF                                                                                                    |          |
|----|----------------------------------------------------------------------------------------------------|----------|
| 2. | CONDITIONS REQUISES                                                                                             | 3        |
| 3. | FONCTIONNEMENT                                                                                                  |          |
| Λ  |                                                                                                    | 2        |
| -  |                                                                                                    |          |
| 5. | PARAMETRER SON DOSSIER                                                                                          | 4        |
|    | 5.1 Lier l'étalon analytique au dossier                                                                         |          |
|    | 5.2 Paramétrer les comptes par delaut                                                                           | 44<br>ح  |
|    | Préférences générales                                                                                           |          |
|    | Préférences de saisie liées au dossier                                                                          |          |
|    | 5.4 Paramétrer les activités                                                                                    | 6        |
|    | Création de l'arborescence                                                                                      | 6        |
|    | La notion de découpe                                                                                            | 7        |
|    | 5.5 Paramétrer les quantités anglutiques                                                                        | 9        |
|    | Saisir les quantités                                                                                            | 9<br>10  |
|    | 5.6 Répartir les activités                                                                                      |          |
| 6  |                                                                                                    | 11       |
| 0. |                                                                                                    |          |
|    | 6.1 Les différentes affectations possibles                                                                      |          |
|    | Affectation par défaut des mouvements selon la rénartition paramétrée                                           | 12<br>12 |
|    | Affectation par défaut au prorata des unités                                                                    |          |
|    | 6.2 Affectation au plan comptable                                                                               | 13       |
|    | 6.3 Affectation en cours de saisie                                                                              | 13       |
|    | 6.4 Affectation au grand-livre                                                                                  |          |
| 7. | PARAMETRER LES STOCKS APPROVISIONNEMENTS                                                                        | 15       |
| 8. | CONSULTER LE GRAND LIVRE ANALYTIQUE                                                                             | 17       |
| 9. | LES IMPRESSIONS ANALYTIQUES                                                                                     | 18       |
| 10 | . CALCUL DE LA BALANCE ANALYTIQUE                                                                               | 18       |
| 11 | . QUESTIONS/REPONSES                                                                                            | 19       |
|    | 11.1 Quelles sont les touches de raccourci possibles en consultation du GL Analytique ?                         |          |
|    | 11.2 Quel paramétrage choisir pour le compte 61600000 Assurances ?                                              |          |
|    | 11.3Je veux réaliser des affectations analytiques mais je ne peux pas afficher la colonne activité              | 19       |
|    | 11.4Comment savoir si une de mes activités est rentable ?                                                       | 19       |
|    | 11.5Comment exporter mon arborescence sur Excel ?                                                               |          |
|    | 11.6 Quei est le meilleur moment pour creer une decoupe ?                                                       |          |
|    | 11.8En saisie des guantités je n'ai que deux colonnes : code et libellé. Je n'ai pas accès au tableau de saisie |          |
|    |                                                                                                    |          |

# 1. OBJECTIF

Le but de cette documentation est de vous aider à gérer votre comptabilité analytique.

La comptabilité analytique permet de calculer la rentabilité d'une activité en fonction de ses charges et de ce qu'elle rapporte. Ce mode de traitement permet d'obtenir les coûts des différentes fonctions de l'entreprise et d'établir les marges correspondantes.

# 2. CONDITIONS REQUISES

- $\checkmark~$  Avoir un dossier en niveau gestion.
- ✓ Avoir un dossier étalon analytique rattaché si vous êtes en niveau suivi.

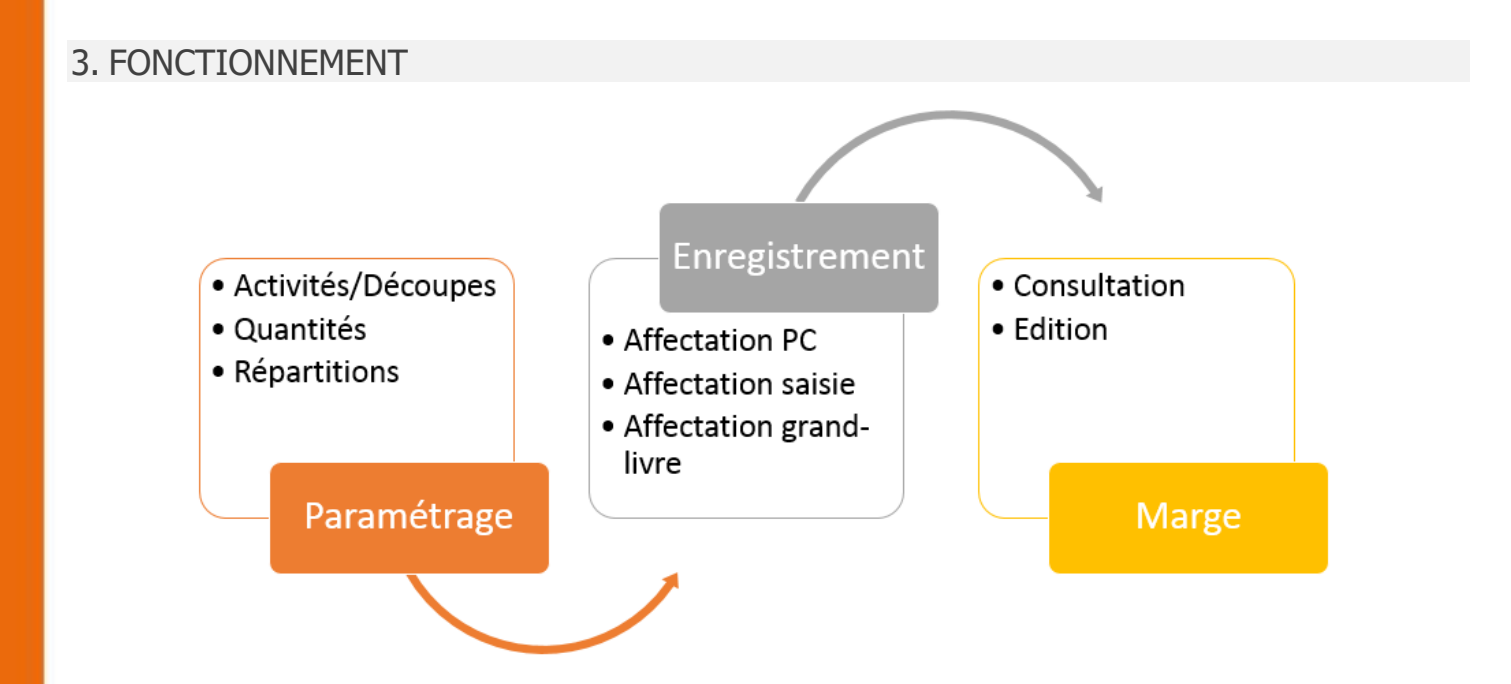

# 4. DEFINIR L'ARBORESCENCE DE SON ACTIVITE

La première étape de la mise en place d'une comptabilité analytique est la création de l'arborescence des activités à analyser. Elle permet de représenter graphiquement les activités donc elle doit être réfléchie en fonction de votre entreprise et des possibilités d'affectation des charges et produits.

Exemple de traitement de la comptabilité analytique pour un dossier agricole :

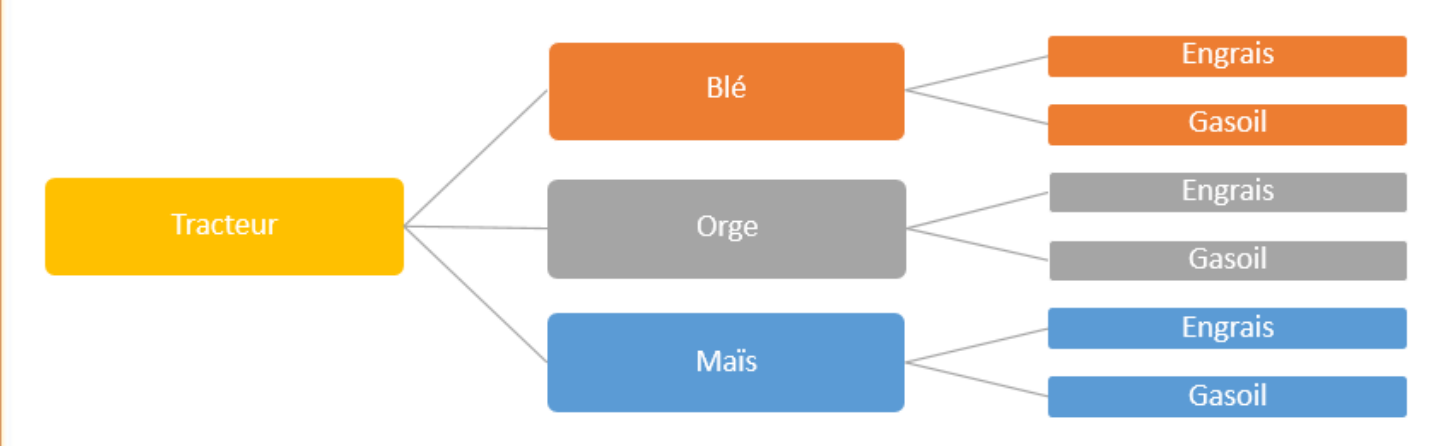

Un tracteur sert à la fois à semer du blé, de l'orge et du maïs. L'analytique permet de calculer les coûts de production de chaque activité pour les comparer au prix de vente appliqué et déterminer la rentabilité de chaque activité.

Exemple de traitement de la comptabilité analytique pour un garage (BIC) :

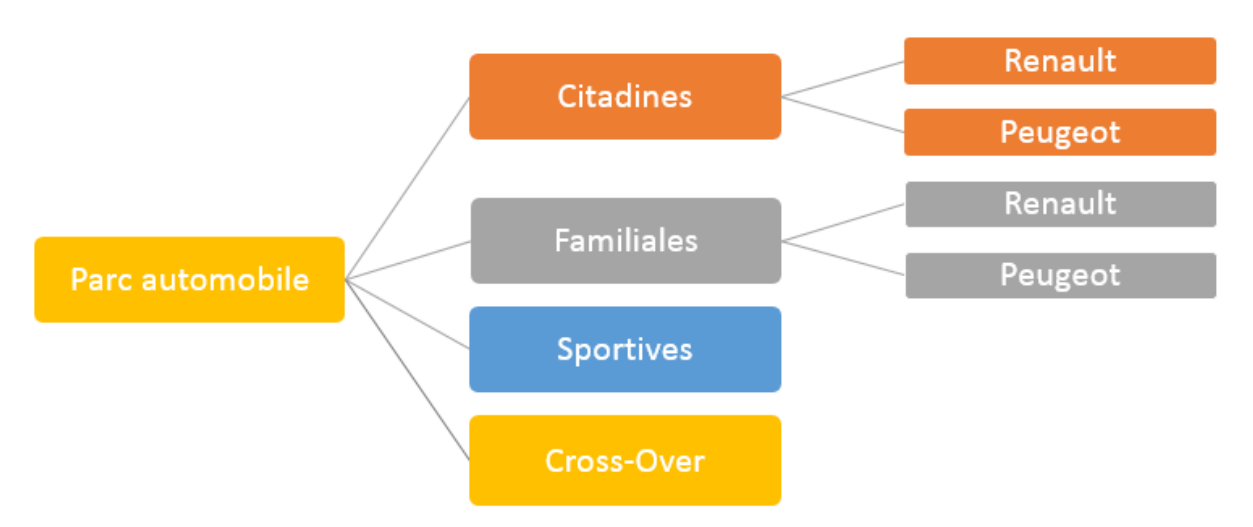

Un garage vend des voitures de différentes catégories, on peut avoir ce type d'arborescence afin de calculer quelle catégorie de voitures génère les meilleurs revenus.

L'organisation de l'arborescence est définie en fonction de ce que vous souhaitez faire ressortir comme marge.

Il est possible de construire l'arborescence par fonction économique (vente et service après-vente pour un service distribution), par moyen d'exploitation (les rayons d'un magasin ou les ateliers d'une usine) ou par activité d'exploitation (famille de produits) par exemple.

#### 5. PARAMETRER SON DOSSIER

Quand l'arborescence est définie, vous devez paramétrer le dossier afin d'optimiser la hiérarchie des activités de l'entreprise.

#### 5.1 Lier l'étalon analytique au dossier

Par défaut, ISACOMPTA est équipé d'étalons standards BA et BIC et d'un sous étalon dédié à l'analytique/stocks pour les dossiers polyculture élevage.

Pour lier l'étalon analytique au dossier allez dans Paramètres / Liens.

#### 5.2 Paramétrer les comptes par défaut

Les comptes affectables appartiennent aux classes 6 et 7. Cet intervalle est modifiable dans

Administration / Intervalle de comptes <sup>Man</sup> (à activer depuis Options / Assistance / Administration).

Sélectionner le code 11 « Comptes acceptants une affectation analytique » et les recopier dans le dossier.

| Paramétrage dossier |            |            | Paramétrage étalon : S Valeur obligatoire | TDBA - Standard Agricole |
|---------------------|------------|------------|-------------------------------------------|--------------------------|
| Compte début        | Compte fin |            | Compte début                              | Compte fin               |
| 600000000           | 7999999999 |            | 600000000                                 | 7999999999               |
|                     |            | <= Recopie |                                           |                          |

# 5.3 Paramétrer les préférences générales

#### Préférences générales

L'accès au module n'est possible que si vous activez la fonction « Gestion de l'analytique » dans le menu

# Options/Préférences Générales.

| Préférences : dossier         |                                        |                                        |           |  |  |  |  |  |  |
|-------------------------------|----------------------------------------|----------------------------------------|-----------|--|--|--|--|--|--|
| < Rechercher Q                |                                        | Cacher les valeurs obligatoires        |           |  |  |  |  |  |  |
| Générales 🔺                   |                                        | Entreprise                             | Etalon    |  |  |  |  |  |  |
| Préférences générales         | Libellé                                | Valeur                                 | VO Valeur |  |  |  |  |  |  |
| Echanges avec comptable       | Fonctionnalités actives sur le dossier | Fonctionnalités actives sur le dossier |           |  |  |  |  |  |  |
|                               | Journaux de gestion                    | Oui                                    | Oui       |  |  |  |  |  |  |
| Utilisateur 🗸                 | Journaux extra-comptables              |                                        | Oui       |  |  |  |  |  |  |
| Saisie liée au dossier 🔹 💙    | Gestion des quantités                  | Oui                                    | Oui       |  |  |  |  |  |  |
| Saisie liée à l'utilisateur 💙 | Gestion de l'analytique                | Oui                                    | Oui       |  |  |  |  |  |  |
|                               | Gestion des tiers                      | Oui                                    | Oui       |  |  |  |  |  |  |
| Saisie relevés bancaires 🔻    | Plan comptable multilingue             | Non                                    | Non       |  |  |  |  |  |  |
| Saisie assistée 🔹 🗸           | Relevés bancaires                      | Oui                                    | Oui       |  |  |  |  |  |  |

Vous pouvez personnaliser la gestion du module dans l'onglet **Analytique**.

| Générales                   | • |                                                | Entreprise        |    | Etalon            |
|-----------------------------|---|------------------------------------------------|-------------------|----|-------------------|
| Utilisateur                 | • | Libellé                                        | Valeur            | vo | Valeur            |
| Saisie liée au dossier      | • | Préférences Analytique                         | 1                 |    | 1                 |
| Saisie liée à l'utilisateur | v | Gestion de la découpe                          | Non               |    | Oui               |
|                             | _ | Création sur-activité en automatique           | Non               |    | Oui               |
| Saisie relevés bancaires    | • | Affectation possible à plus de 100%            | Non               |    | Non               |
| Saisie assistée             | ¥ | Report des affectations indirectes des activit | Non               |    | Non               |
| TVA                         | ~ | Paramétrage automatique de saisie des vale     |                   |    | Oui               |
|                             | - | Présentation grand livre analytique            | Fiscal ou Gestion |    | Fiscal ou Gestion |
| Lettrage                    | ۷ |                                                |                   |    |                   |
| Analytique                  | ^ |                                                |                   |    |                   |
| Préférences Analytique      |   |                                                |                   |    |                   |

- La découpe est une subdivision du code activité, elle permet une analyse plus fine (voir chapitre 5.4). Mettre la valeur « Oui » si l'entreprise gère la découpe d'activité.
- La création de sur-activités intervient lors de la création d'une activité à partir d'un dossier étalon. Si ce paramètre est activé, les sur-activités présentes dans l'étalon sont créées en même temps que l'activité si elles n'existent pas dans le dossier.
- L'affectation à plus de 100 % est possible pour faire de la double affectation : une vente est affectée à 100 % à une agence et à 100 % à un commercial.
- Reporter les affectations indirectes dans les hiérarchies de groupe : ce paramètre indique si les répartitions d'activités sur d'autres sont prises au niveau des groupes d'activités.

#### Préférences de saisie liées au dossier

Vous pouvez autoriser l'affectation en saisie depuis les Paramètres / Liés au dossier.

| Cán faolan                                            |   |                                             |               |    |               |
|-------------------------------------------------------|---|---------------------------------------------|---------------|----|---------------|
| Generales                                             |   |                                             | Entreprise    |    | Etalon        |
| Utilisateur                                           |   |                                             |               |    |               |
|                                                       | _ | Libellé                                     | Valeur        | vo | Valeur        |
| Saisie liée au dossier                                |   | Saisie des quantités                        |               |    |               |
| Informations extra-comptables                         |   | Quantité 1                                  | Non permanent |    | Non permanent |
| Informations d'entête<br>Informations Tiers/Echéances |   | Quantité 2                                  | Non permanent |    | Non permanent |
|                                                       |   | Saisie de l'analytique                      |               |    |               |
| Automatismes                                          |   | Activité analytique                         | Permanent 🔹   |    | Non permanent |
| Saisie liée à l'utilisateur                           | , | TVA                                         |               |    |               |
|                                                       |   | Code TVA                                    | Permanent     |    | Oui           |
| Saisie relevés bancaires                              | • |                                             | Non permanent |    | ou.           |
|                                                       | _ | Gestion de la TVA au niveau des relevés bar | Non affiché   |    | Oui           |

L'activité analytique indique si le mouvement pourra être affecté en cours de saisie d'écriture. L'arrêt sur la zone dépendra des paramètres associés au compte utilisé. Si la valeur est « Non permanent », la colonne ne sera affichée que si le compte permet une affectation au mouvement.

# 5.4 Paramétrer les activités

#### Création de l'arborescence

Pour créer, modifier ou supprimer une activité, allez dans Paramètres / Paramétrage des activités.

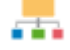

Cliquez sur le bouton **t** pour ajouter une activité.

La suppression d'une activité n'est possible que si elle n'est pas déjà affectée.

| 1100 - Blé                           | +-     | 0               |                              |                |                       |                |
|--------------------------------------|--------|-----------------|------------------------------|----------------|-----------------------|----------------|
| 1420 - Orge d'Hiver                  | (      | Code            | Libellé                      | Est affectable | Activité de référence | De structure   |
| 1600 - Mélange Céréale               | 1100   |                 | Blé                          |                | 101100001002000       |                |
| 1800 - Triticale                     | 1420   |                 | Orge d'Hiver                 |                | 101100001005000       |                |
| 1990 - Céréales                      | 1600   |                 | Mélange Céréale 2            |                | 1011000010            |                |
| 3 - Stock                            | 1800   |                 | Triticale                    |                | 101100001008000       |                |
| = 3001 - Stock Foin de pré et luzerr | 1990   |                 | Céréales                     |                | 1011000010            |                |
| 3002 - Stock Paille                  | 3      |                 | Stock                        |                |                       |                |
| 2002 - Stock Forubannage             | 3001   |                 | Stock Foin de pré et luzerne |                | 101500001099000       |                |
| 2005 - Stock Enridoannage            | 3002   |                 | Stock Paille                 |                | 101500001099000       |                |
| SUUS - SLOCK EITSINGE MAIS           | 3003   |                 | Stock Enrubannage            |                | 101500001099000       |                |
| 3150 - Mais Fourrager                | 3005   |                 | Stock Ensilage Mais          |                | 101500001099000       |                |
| 3600 - PrairiesTempo                 | 3150   |                 | Maïs Fourrager               |                | 101500001006000       |                |
| 3830 - Pâture                        | 3600   |                 | PrairiesTempo                |                | 101500001099000       |                |
| 3900 - Activité SF                   |        |                 |                              |                |                       |                |
| 8000 - Bovins Viande                 | ♥ Q    | uantités / Unit | és Groupe                    |                |                       |                |
| 📄 8010 - Vache                       | +-     |                 | 3/4                          |                |                       | Cumul des      |
| 8011 - Vache maigre                  |        | Code            | Libellé quantité             |                | Unité                 | sous activités |
| 8017 - Vache grasse                  |        | SURFHA          | Surface N                    |                |                       |                |
| 8020 - Taureau                       | SURFAT |                 | Surf Terre                   |                | Ha                    |                |
| 8030 - Veau                          |        | DEROBE          | Surf Derob                   |                | Ha                    |                |
| 8060 - Brtd Automne                  |        | SURFIRRI        | Surf Irrig                   |                | Ha                    |                |
| 8070 - Brtd Alourdis                 |        | RDT             | Rendement                    |                | Ha                    |                |
| 8080 - Tauril.Chatron                |        |                 |                              |                |                       |                |
| 4                                    |        |                 |                              |                |                       |                |

- 1. Visualisation de l'arborescence
- 2. Détail des activités
  - Le code activité peut être numérique ou alphanumérique et compter jusqu'à 6 caractères maximum. Il est conseillé d'éviter les mots pour les codes activités et de suivre une même logique.
  - b. Le libellé peut comporter jusqu'à 40 caractères. Il sera repris lors des éditions.
  - c. Cocher « Est affectable » pour définir si l'activité peut être utilisée dans des écritures comptables.
  - d. L'activité de référence permet d'associer une activité type destinée à proposer des éditions spécialisées.
- 3. L'onglet **Quantités/Unités** permet de gérer plusieurs unités de référence pour une même activité.
- 4. L'onglet **Groupe** permet de réaliser des activités qui regroupent plusieurs autres activités au choix. Le but principal est **d'élaborer des marges nettes en plus de la marge brute** si l'arborescence analytique est créée.

Si vous indiquez manuellement une valeur dans Groupe, cela va induire des anomalies dans le module. Le groupe peut recevoir au-delà de 100 %.

Exemple d'arborescence d'un garage (BIC) :

| I - PARC AUTOMOBILE         | +- 80         |                        |                |                       |                             |
|-----------------------------|---------------|------------------------|----------------|-----------------------|-----------------------------|
| 😑 늘 11 - CITADINES          | Code          | Libellé                | Est affectable | Activité de référence | De structure                |
| 111 - CITADINES RENAULT     | 1             | PARC AUTOMOBILE        |                |                       |                             |
| 112 - CITADINES PEUGEOT     | 11            | CITADINES              |                |                       |                             |
| I2 - FAMILIALES             | 111           | CITADINES RENAULT      |                |                       |                             |
| 121 - EAMILITALES RENAULT   | 112           | CITADINES PEUGEOT      |                |                       |                             |
|                             | 12            | FAMILIALES             |                |                       |                             |
|                             | 121           | FAMILIALES RENAULT     |                |                       |                             |
|                             | 122           | FAMILIALES PEUGEOT     |                |                       |                             |
| 14 - CROSSOVER              | 13            | SPORTIVES              |                |                       |                             |
| C arage                     | 14            | CROSSOVER              |                |                       |                             |
| 21 - ENTRETIEN / REPARATION | 2             | GARAGE                 |                |                       |                             |
| 22 - VENTE OUTILLAGE        | 21            | ENTRETIEN / REPARATION |                |                       |                             |
| 23 - VENTE EQUIPEMENT       | 22            | VENTE OUTILLAGE        |                |                       |                             |
|                             | 23            | VENTE FOUIPEMENT       |                |                       |                             |
|                             | V Quantités / | Jnités Groupe          |                |                       |                             |
|                             | + - Coo       | e Libellé              | quantité       | Unité                 | Cumul des<br>sous activités |
|                             |               |                        |                |                       |                             |

#### La notion de découpe

La découpe est souvent utilisée dans les entreprises agricoles où les exercices comptables ne coïncident pas avec les campagnes de cultures. Cela permet de prendre les éléments d'un exercice antérieur pour les reporter sur l'exercice en cours sans qu'il y ait une incidence en comptabilité, afin d'établir une marge réelle d'une culture (notion d'année de récolte).

#### *Exemple* :

*Marge blé d'hiver récolte 2016. Les exercices comptables 2015 et 2016 sont en année civile. Schéma de référence :* 

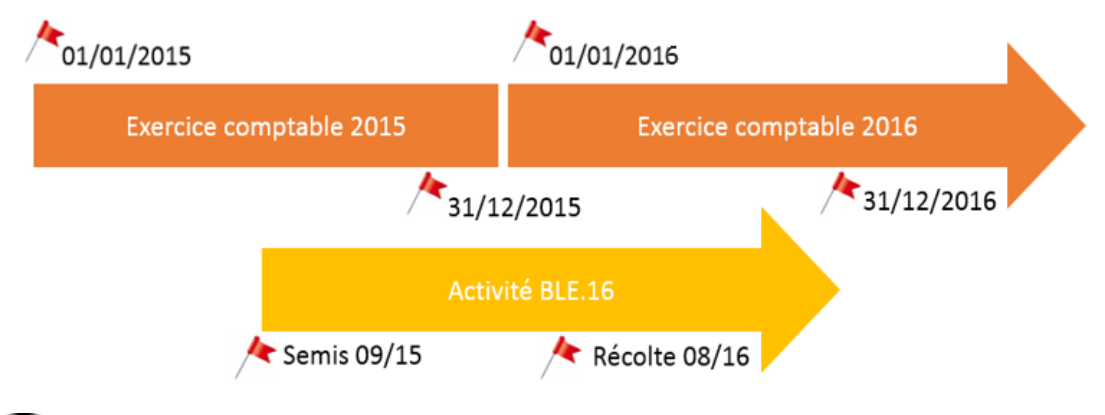

Pour une entreprise viticole, la découpe peut correspondre à millésimer le vin.

#### **Comment cela se traduit dans ISACOMPTA ?**

Création d'une activité avec découpe.

Vous pouvez gérer les découpes sur les activités, si les préférences dossier le permettent (voir chapitre 5.3).

Pour créer une activité avec découpe, allez dans **Paramètres/Paramétrage des activités** et cliquer sur le bouton **+**. Le code découpe est limité à deux caractères maximum.

Renseignez le code de l'activité puis saisir **un point** et indiquez le code découpe.

| I - Entreprise             | + - 🗎 🛇 |                       |                |                       |              |
|----------------------------|---------|-----------------------|----------------|-----------------------|--------------|
| I1 - Productions végétales | Code    | Libellé               | Est affectable | Activité de référence | De structure |
| 📄 111 - Blé                | 1       | Entreprise            |                |                       |              |
| 112 - Orge de printemps    | 11      | Productions végétales |                |                       |              |
| 113 - Maïs                 | 111     | Blé                   |                |                       |              |
| 114 - Colza                | 111 .1  | 5 BLE RECOLTE 2015    |                |                       |              |
| = 115 - Pottoravor         | 112     | Orge de printemps     |                |                       |              |
|                            | 113     | Maïs                  |                |                       |              |
| 111.15 - BLE RECOLTE 2015  | 114     | Colza                 |                |                       |              |
|                            | 115     | Betteraves            |                |                       |              |

• Création d'une découpe à partir d'une sur-activité.

Positionnez-vous sur une activité et effectuez un clic droit « Dupliquer une découpe ».

| 🗢 📄 1 - Entreprise             | + -                 |      |          |               |
|--------------------------------|---------------------|------|----------|---------------|
| 😑 늘 11 - Productions végétales |                     | Code |          |               |
| 🗐 111 - Blé                    | 1                   |      | Entrepri | se            |
| 112 - Orge de printemps        | 11 Dupliquer une dé |      | écoupe   | ons végétales |
| 🗐 113 - Maïs                   | 111                 |      | Blé      | ·             |
| = 114 - Colza                  | 111                 | .15  | BLE REC  | COLTE 2015    |
|                                | 112                 |      | Orge de  | printemps     |

La fenêtre « Dupliquer une découpe » s'affiche.

| Dupliquer une découpe                                                                                                    |
|----------------------------------------------------------------------------------------------------|
| Saisir le masque d'activités à dupliquer et le code découpe à créer                                                                                                    |
| Activités à dupliquer 11* 🔹                                                                                                    |
| Découpe à créer 15                                                                                                    |
| Copier les valeurs des quantités analytiques                                                                                                    |
| NB : Pour dupliquer toutes les activités d'une découpe 'A',<br>il faut saisir *.A dans la zone "Activités à dupliquer".<br>Les activités "Groupe" ne sont pas dupliquées. |
| V OK X Annuler                                                                                                    |

Sélectionnez l'activité à dupliquer et indiquer la découpe à créer.

Cliquez sur « OK » pour valider.

À la question « Confirmez-vous la duplication de toutes les activités sans découpe en de nouvelles activités avec code découpe 15 ? », cliquez sur « Oui ».

Toutes les activités dépendantes de cette sur activité vont recevoir la même découpe.

La découpe se duplique avec le code .15 comme indiqué lors de la manipulation.

| 🗢 📄 1 - Entreprise             |       |    |                       |
|--------------------------------|-------|----|-----------------------|
| 😑 늘 11 - Productions végétales | Code  |    | Libellé               |
| 📄 111 - Blé                    | 1     |    | Entreprise            |
| 112 - Orge de printemps        | 11    |    | Productions végétales |
| 113 - Maïs                     | 11 .  | 15 | Productions végétales |
| 114 - Colza                    | 111   |    | Blé                   |
| 115 - Betteraves               | 111 . | 15 | BLE RECOLTE 2015      |
| 11 15 Deductions végétales     | 112   |    | Orge de printemps     |
| II.13 - Productions vegetales  | 112 . | 15 | Orge de printemps     |
| 111.15 - BLE RECOLTE 2015      | 113   |    | Maïs                  |
| 112.15 - Orge de printemps     | 113 . | 15 | Maïs                  |
| 📄 113.15 - Maïs                | 114   |    | Colza                 |
| 114.15 - Colza                 | 114 . | 15 | Colza                 |
| 115.15 - Betteraves            | 115   |    | Betteraves            |

Il est possible de créer plusieurs découpes à la fois en utilisant les jokers.

Dans **activité à dupliquer**, mettre la valeur « 3? » et le code de la découpe à créer puis valider pour que toutes les activités commençant par 3 sur 2 caractères, reçoivent la découpe.

La valeur « 1\* » quant à elle permettra de dupliquer toutes les activités commençant par 1, quel que soit le nombre de caractères.

#### 5.5 Paramétrer les quantités

Vous devez affecter des quantités à l'activité dès sa création pour que l'activité fille puisse bénéficier des affectations faites sur l'activité mère.

#### Paramétrage des quantités analytiques

Cette fonctionnalité vous permet de saisir des valeurs de quantités analytiques sur les différentes activités. Pour ce faire, allez dans **Paramètres / Paramétrage des activités / Paramétrage des quantités.** 

Cliquez sur le bouton 💻 pour ajouter une quantité.

| Code      | Libellé    | Unité | Format | Nº Qté | Cumulable | Report N+1 |  |  |  |  |
|-----------|------------|-------|--------|--------|-----------|------------|--|--|--|--|
| Q01_BOVIN | Bovin      | Bovin | 9.2    | 1      |           |            |  |  |  |  |
| Q01_HA    | На         | ha    | 9.2    | 1      |           |            |  |  |  |  |
| Q01_HEURE | HEURE      | HEURE | 9.2    | 1      |           |            |  |  |  |  |
| Q01_VIDE  | Quantité 1 |       | 9.2    | 1      |           |            |  |  |  |  |

- 1. Le code quantité est limité à 10 caractères.
- 2. Le libellé quantité est limité à 30 caractères.
- 3. Renseigner l'unité de mesure (une table standard est fournie).
- 4. Le format de l'unité donne le nombre de chiffres entiers et de décimales acceptés. <u>Exemple végétal</u> : si la surface du champ fait 1,5 hectare, le format sera de 1.1. C'est-à-dire 1 nombre entier et 1 décimale après la virgule). <u>Exemple animal</u> : si l'animal pèse 490,68 kg, le format sera 3.2. C'est-à-dire 3 chiffres avant la virgule et 2 décimales après.
- 5. Le numéro quantité établit la correspondance avec le module stocks et les éditions. Il peut y avoir plusieurs unités de mesure pour une activité (exemple : quantité 1 = bouteille et quantité 2 = carton).
- 6. Cocher cumulable permet de définir si une quantité est cumulable en paramétrage des quantités sur les activités et utilisable en prorata en affectation. Utilisé pour faire des totaux (exemple : surfaces).
- 7. Le report N+1 permet de définir si les valeurs d'une quantité sont reportées à la clôture et vers quelle quantité analytique (exemple : surface en terre N vers la surface principale en N+1).

#### Exemple de quantités pour un garage :

| +- 80  |                    |       |        |        |           |            |
|--------|--------------------|-------|--------|--------|-----------|------------|
| Code   | Libellé            | Unité | Format | Nº Qté | Cumulable | Report N+1 |
| CMDENC | Commandes en cours | Nbre  | 6.2    | 1      |           |            |
| STKDEB | Stock début        | Nbre  | 6.2    | 1      |           |            |
| CMDARR | Commandes arrivées | Nbre  | 6.2    | 1      |           |            |
| CMDVEN | Commandes vendues  | Nbre  | 6.2    | 1      |           |            |
| VLPRET | Véhicule en prêt   | Nbre  | 6.2    | 1      |           |            |
| STKFIN | Stock fin          | Nbre  | 6.2    | 1      |           |            |

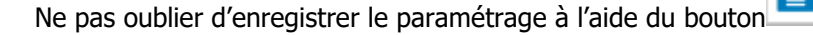

Ensuite, il faut revenir dans **Paramètres/Paramétrage des activités,** onglet **Quantités / Unités** et renseigner pour les activités concernées la quantité associée.

Ce paramétrage conditionne l'affichage des colonnes en saisie des quantités.

#### Saisir les quantités

Il ne faut pas confondre le paramétrage des quantités analytiques qui sert à la saisie et la saisie elle-même.

Pour saisir les quantités, allez dans Gestion / Saisie des quantités.

Un tableau s'affiche à partir du paramétrage réalisé précédemment.

| + 80 0 |                       |           |              |                 |                 |
|--------|-----------------------|-----------|--------------|-----------------|-----------------|
| Code   | Libellé activité      | Ha (ha) N | Quantité 1 N | Bovin (Bovin) N | HEURE (HEURE) N |
| 1      | Entreprise            |           |              |                 |                 |
| 11     | Productions végétales | 143,00    |              |                 |                 |
| 111    | Blé                   | 75,00     |              |                 |                 |
| 112    | Orge de printemps     | 15,00     |              |                 |                 |
| 113    | Maïs                  | 15,00     |              |                 |                 |
| 114    | Colza                 | 8,00      |              |                 |                 |
| 115    | Betteraves            | 30,00     |              |                 |                 |

L'arborescence est reprise automatiquement du paramétrage des activités, il reste à saisir les quantités dans les cellules blanches. Il est impossible de saisir dans les cellules bleues.

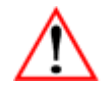

Si l'exercice est clos, alors les quantités N-1 ne sont pas accessibles en saisie. Mais en se positionnant sur une quantité, on peut la modifier par le clic droit « Saisir les quantités des exercices antérieurs ».

#### Exemple de saisie de quantité d'un garage (BIC) :

| Code | Libellé activité   | Stock début (Nbre) N | Commandes en cours (Nbre) N | Commandes arrivées (Nbre) N | Commandes vendues (Nbre) N | Véhicule en prêt (Nbre) N | Stock fin (Nbre) N |
|------|--------------------|----------------------|-----------------------------|-----------------------------|----------------------------|---------------------------|--------------------|
| 1    | Parc automobile    |                      |                             |                             |                            |                           |                    |
| 11   | Citadines          |                      |                             |                             |                            |                           |                    |
| 111  | Citadines renault  |                      |                             |                             |                            |                           |                    |
| 112  | Citadines peugeot  |                      |                             |                             |                            |                           |                    |
| 12   | Familiales         |                      |                             |                             |                            |                           |                    |
| 121  | Familiales renault |                      |                             |                             |                            |                           |                    |
| 122  | Familiales peugeot |                      |                             |                             |                            |                           |                    |
| 13   | Sportives          |                      |                             |                             |                            |                           |                    |
| 14   | Crossover          |                      |                             |                             |                            |                           |                    |
|      | TOTAL              | 0,00                 | 0,00                        | 0,00                        | 0,00                       | 0,00                      | 0,00               |

# 5.6 Répartir les activités

La répartition permet de répartir les produits et les charges d'une activité sur d'autres activités et d'établir des marges nettes.

Une activité ne peut pas « donner » (répartir) plus de 100 % contrairement au groupe qui peut recevoir plus de 100 %.

On distingue la répartition et la notion de groupe, les deux ne peuvent pas interagir. Un groupe additionne les activités tandis que la répartition les divise. Les deux fonctions n'ont pas d'impact l'une sur l'autre car elles sont séparées.

Pour réaliser les répartitions allez dans Gestion / GL Analytique / Répartition Act/act.

| Activites a repartir   |                       |         |            |  |  |  |
|------------------------|-----------------------|---------|------------|--|--|--|
|                        |                       |         |            |  |  |  |
| Activité à répartir    | Libellé               |         | Report N+1 |  |  |  |
| CS                     | Charges de structures |         |            |  |  |  |
|                        |                       |         |            |  |  |  |
|                        |                       |         |            |  |  |  |
| Répartition à réaliser |                       |         |            |  |  |  |
| + Activité             | Libellé               | Prorata | %          |  |  |  |

| <b>T</b> | Activité | Libellé              | Prorata    | %        |  |
|----------|----------|----------------------|------------|----------|--|
| —        |          | TOTAL                | A REPARTIR | 100      |  |
|          | 11?      |                      | Q01_HA     |          |  |
|          | 12       | Productions Animales |            | 20,00000 |  |
|          |          |                      |            |          |  |

- 1. Dans la partie haute, sélectionner l'activité à répartir et cocher Report N+1 pour que le paramétrage soit repris lors de la clôture sur le nouvel exercice ?
- Dans la partie basse, sélectionner l'activité qui reçoit la répartition et indiquer le pourcentage de répartition (en totalité ou en partie). Plusieurs activités peuvent recevoir la répartition sans dépasser 100 %.
- 3. La répartition peut également se faire au prorata des unités. Pour cela, sélectionner la quantité analytique pour ventiler au prorata dans la colonne « Prorata ». Seules les quantités cumulables sont accessibles pour réaliser un prorata.
- 4. Le restant à répartir est indiqué sur la dernière ligne en bas de l'écran.

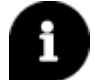

Les jokers « ? » et « \* » sont utilisables pour indiquer une plage d'activité ou le nombre de caractères.

| Exemple                                                                              | Signification                                                                 |  |  |  |
|--------------------------------------------------------------------------------------|-------------------------------------------------------------------------------|--|--|--|
| 6*                                                                                   | Toutes les activités commençant par 6 (quel que soit le nombre de caractères) |  |  |  |
| 6 ???                                                                                | ? Toutes les activités commençant par 6 sur 4 caractères                      |  |  |  |
| AT ??. ? Toutes les activités commençant par AT sur 4 caractères, avec découpe oblig |                                                                               |  |  |  |
| AT ??.*                                                                              | Toutes les activités commençant par AT sur 4 caractères, avec ou sans découpe |  |  |  |

Exemple de répartition de carburant d'un garage :

| Activité | Libellé      | Prorata       | %        |
|----------|--------------|---------------|----------|
|          | TOTA         | AL A REPARTIR | 100      |
| 111      | Renault      |               | 30,00000 |
| 112      | Peugeot      |               | 50,00000 |
| 113      | Citroën      |               | 20,00000 |
|          |              |               |          |
|          |              |               |          |
|          | TOTAL RESTAN | IT A REPARTIR | 0        |

# 6. AFFECTATION ANALYTIQUE DES COMPTES

L'affectation analytique permet d'indiquer que la charge ou le produit est associé(e) à telle ou telle activité. L'objectif final est de pouvoir consulter les mouvements des comptes et leurs affectations analytiques.

L'affectation peut se faire au plan comptable, lors de la saisie ou lors de la consultation du grand-livre analytique.

Pour chaque mode d'affectation, plusieurs possibilités : affectation à 100%, selon la répartition ou au prorata.

# 6.1 Les différentes affectations possibles

Lors de l'affectation, il faut indiquer une valeur dans la cellule « Activité / découpe ».

#### Affectation par défaut de 100 % des mouvements sur l'activité

| Activité / découpe | 121 | • | ≣ |  |
|--------------------|-----|---|---|--|
|--------------------|-----|---|---|--|

Indiquez le code activité à associer au compte ou le sélectionner dans la liste.

#### Affectation par défaut des mouvements selon la répartition paramétrée

| ivité | / déc    | oupe  |                        | %                       |          | • |
|-------|----------|-------|------------------------|-------------------------|----------|---|
|       |          |       | Répartition analytique |                         |          |   |
| +     | Activité |       | Libellé                | Prorata                 | %        |   |
| _     |          |       |                        | TOTAL A REPARTI         | R 100    |   |
|       | 111      | Blé   |                        |                         | 30,00000 |   |
|       | 113      | Maïs  |                        |                         | 50,00000 |   |
|       | 114      | ▼ Iza |                        |                         | 20,00000 |   |
|       |          |       |                        |                         |          |   |
|       |          |       |                        | TOTAL RESTANT A REPARTI | R 20     |   |
|       |          |       |                        |                         |          |   |
|       |          |       | V OK X Annule          |                         |          |   |

Indiquez le signe %, la fenêtre de répartition s'affiche. Compléter le tableau et valider.

#### Affectation par défaut au prorata des unités

L'affectation au prorata peut se réaliser sur n'importe quelle quantité analytique (quantité 1, quantité 2).

|   | Activ    | vité / découpe    |                    | %         |              | •            |     |
|---|----------|-------------------|--------------------|-----------|--------------|--------------|-----|
|   |          |                   | Répartition analyt | tique     |              |              |     |
|   |          |                   |                    |           |              |              |     |
| + | Activité |                   | Libellé            |           |              | Prorata      | %   |
| - |          |                   |                    |           | TOTA         | L A REPARTIR | 100 |
|   | 111      | Blé               |                    |           |              | Q01_HA       |     |
|   | 112      | Orge de printemps |                    |           |              | Q01_HA       |     |
|   | 113      | Maïs              |                    |           |              | Q01_HA       |     |
|   | 114      | Colza             |                    |           |              | Q01_HA       |     |
|   | 115      | Betteraves        |                    |           |              | Q01_HA       |     |
|   | 116      | Pois              |                    |           |              | Q01_HA       |     |
|   | 117      | Tournesol         |                    |           |              | Q01_HA       |     |
|   | 119      | Escourgeon        |                    |           |              | Q01_HA       |     |
|   |          |                   |                    |           |              |              |     |
|   |          |                   |                    |           | TOTAL RESTAN | T A REPARTIR | 100 |
|   |          |                   | 🗸 ок               | X Annuler |              |              |     |

#### Indiquez le signe %, la fenêtre de répartition s'affiche. Compléter le tableau et valider.

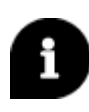

Lorsque le nombre des unités change, les coefficients de répartition se recalculent automatiquement sur les comptes concernés. Il faut donc privilégier l'affectation au prorata sur une quantité lorsque celui-ci évolue dans le temps. A contrario, la saisie d'un pourcentage n'évolue pas sans intervention et recalcul manuel.

#### 6.2 Affectation au plan comptable

L'affectation analytique des comptes par défaut dans le plan comptable évite l'affectation systématique des mouvements lors de la saisie des écritures et permet ainsi une meilleure productivité de la saisie.

Pour réaliser les affectations au plan comptable, allez dans **Comptabilité / Plan comptable**.

Les paramètres analytiques du plan comptable se trouvent dans l'onglet **Analytique**. Pour le visualiser, il faut être positionné sur un compte compris dans l'intervalle de comptes acceptant une affectation analytique (par défaut comptes de charges ou de produits).

| ♦ 60110000 • • • • • • • • • • • • • • • • | - 🖹 🔿 Com         | ote 60110000 |
|--------------------------------------------|-------------------|--------------|
| Code alpha                                 | Libell            | é * ENGRAIS  |
| Général Paramètres saisie                  | Analytique Avance | é Comment    |
| Analytique                                 |                   |              |
| Compte de structure                        |                   |              |
| Affectation analytique                     |                   |              |
|                                            | Activités         |              |
| Zone visible pour ce compte                |                   |              |
| Activité / découpe                         | 111 💌 🗉           |              |
| Arrêt sur zone analytique en saisie        |                   |              |
| Affectation obligatoire en saisie          |                   |              |

| ♦ 60110000 • ▶ ▶                    | ► - E • Compte 60110000    |
|-------------------------------------|----------------------------|
| Code alpha                          | Libellé * ENGRAIS          |
| Général Paramètres saisie           | Analytique Avancé Commenta |
| Analytique                          |                            |
| Compte de structure                 |                            |
| Affectation analytique              |                            |
|                                     | Activités                  |
| Zone visible pour ce compte         |                            |
| Activité / découpe                  | %                          |
| Arrêt sur zone analytique en saisie |                            |
| Affectation obligatoire en saisie   |                            |

- 1. Compte de structure : Définit le compte comme étant un compte de charges de structure, pour établir les états financiers ou les marges nettes.
- 2. Activité/Découpe : Activité par défaut du compte.
- 3. Zone visible pour ce compte : lors de la saisie, l'affectation est visible.
- 4. Affectation obligatoire en saisie : en cochant cette case, cela rend l'affectation sur une ou plusieurs activités obligatoire en saisie.
- 5. Arrêt sur zone analytique en saisie : en cochant cette case, le passage sur la colonne Activité en saisie sera possible pour renseigner une autre activité par exemple.

Ces 3 derniers paramètres sont couplés avec celui des préférences : **Paramètres/Liés au dossier – Informations extracomptables**, vu dans le paramétrage.

Ne pas oublier d'enregistrer grâce au bouton

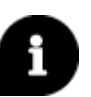

Sur la ligne « Activité / Découpe », vous pouvez indiquer le code de l'activité pour une affectation unique. Si vous souhaitez faire une répartition, indiquez le signe « % » afin d'afficher le tableau de répartition.

#### 6.3 Affectation en cours de saisie

L'affectation en saisie peut se faire qu'il y ait ou non une affectation déjà réalisée au plan comptable.

La case « Arrêt sur zone analytique en saisie » doit être cochée au plan comptable.

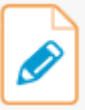

Lors de l'enregistrement d'un achat par **Comptabilité / Saisie pièce**, **indiquez** le compte de charges. S'il est compris dans l'intervalle de compte autorisant l'affectation, la colonne « Activité » s'affiche.

| Sa | aisie sur pièce (2018) (*) X |                |       |          |              |               |           |       |   |        |           |        |            |  |
|----|------------------------------|----------------|-------|----------|--------------|---------------|-----------|-------|---|--------|-----------|--------|------------|--|
| +  | Journal                      | Libellé Journa | Date  | de pièce | N° de pièce  | Lik           | oellé piè | ce    |   |        |           |        |            |  |
| _  | AC                           | ACHATS         | 01/01 | /2018    | 79192        | ACHAT ENGRAIS |           |       |   |        |           |        |            |  |
| B  |                              |                |       |          |              |               |           |       |   |        |           |        |            |  |
| 0  |                              |                |       |          |              |               |           |       |   |        |           |        |            |  |
|    |                              |                |       |          |              |               |           |       |   |        |           |        |            |  |
| *  | Com                          | pte Act        | vité  |          | Libellé mouv | ement         | TVA       | Taux  | ( | Débit  | TVA Débit | Crédit | TVA Crédit |  |
| _  | 6011000                      | 0 %            |       | ENGRAIS  | 5            |               | A5        | 20,00 |   | 142,18 | 28,44     |        |            |  |

Vous pouvez, soit indiquer (ou modifier) le code activité, ou son libellé, pour une affectation à 100 %, soit utiliser la répartition grâce au bouton visible à droite de la cellule.

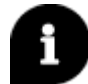

L'affectation en saisie prime sur l'affectation au plan comptable, ainsi on évite les doublons.

#### Exemple d'affectation en saisie pour un garage :

| 5 | aisie sur p | ièce (20 | 19) (*) | ×        |         |             |            |               |     |      |       |           |        |            |
|---|-------------|----------|---------|----------|---------|-------------|------------|---------------|-----|------|-------|-----------|--------|------------|
| ÷ | Journal     | Libellé  | Journal | Date de  | e pièce | N° de pièce |            | Libellé pièce |     |      |       |           |        |            |
| _ | AC          | ACHAT    | S       | 01/01/20 | 019     | 1           | Carte gris | e Twingo      |     |      |       |           |        |            |
| B |             |          |         |          |         |             |            |               |     |      |       |           |        |            |
| 0 |             |          |         |          |         |             |            |               |     |      |       |           |        |            |
|   |             | _        |         | _        |         |             |            | 1             | 1   |      |       |           | 1      |            |
| + | Com         | npte     | Activ   | ⁄ité     | Date    | e 1 🛛 🛛     | Date 2     | Qté 1         | TVA | Taux | Débit | TVA Débit | Crédit | TVA Crédit |
|   | 6378000     | 00       | 111     |          |         |             |            |               |     |      | 2000  |           |        |            |
|   |             | _        |         |          |         |             |            |               |     |      |       |           |        |            |
|   |             |          |         |          |         |             |            | I             |     |      |       |           |        |            |

Ne pas oublier d'enregistrer avec la disquette

# 6.4 Affectation au grand-livre

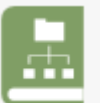

L'affectation en consultation du Grand livre analytique, accessible depuis le menu **Gestion**, permet de gérer l'antériorité des affectations sur les exercices clos. Comme il s'agit d'informations extracomptables, il n'y aucune incidence en comptabilité.

| G | L Analytique | ×      |            |            |                     |                |                  |              |          |            |            |      |        |        |
|---|--------------|--------|------------|------------|---------------------|----------------|------------------|--------------|----------|------------|------------|------|--------|--------|
| K | 60175000     | • 00   | EM         | BALLAGES R | ECUPERABLES         |                |                  |              |          |            |            |      |        |        |
| ~ | Consultatio  | n du O | 1/08/2017  | au 31/07/2 | 2018                |                |                  |              |          |            |            |      |        |        |
|   | 0            |        | 7 <b>P</b> |            | 🗹 Ecritures ex      | tra-comptables | Fiscal 🔹         | Tous (Affect | ation) 🔻 |            |            |      |        |        |
|   | Date         | Jnl    | Facture    | N° pièce   | Libellé pièce       | Libellé        | mouvement        | Activité     | NOMBRE   | Prix (Nbr) | Quantité 2 | PU 2 | Débit  | Crédit |
|   | 28/02/2018   | 60     |            | G44        | G44 SOUFFLET LIEN/M | PALETTES       |                  | V40          | 5,000    | 8,842      |            |      | 44,21  |        |
|   | 28/02/2018   | 60     |            | G45        | G45 AVOIR SOUFFLET  | PALETTES       |                  | V40          | -5,000   | 6,630      |            |      |        | 33,15  |
|   | 30/04/2018   | 60     |            | I40        | I40 OENOPHYT BAMBC  | 140 OENOPHYT F | ALETTES          | V40          | 9,000    | 8,840      |            |      | 79,56  |        |
|   | 31/05/2018   | 60     |            | J24        | J24 OENOPHYT REPRIS | J24 OENOPHYT F | REPRISE PALETTES | V40          | -9,000   | 6,630      |            |      |        | 59,67  |
|   | 30/06/2018   | 60     |            | K34        | K34 OENOPHYT AVOIR  | K34 AV OENOPH  | YT PALETTES      | V40          | -2,000   | 6,630      |            |      |        | 13,26  |
|   | 29/07/2018   | 60     |            | L28        | L28 CHEVEAU BOUCHC  | L28 CHEVEAU PA | LETTES           | V40          | 8,000    | 8,840      |            |      | 70,72  |        |
|   | 29/07/2018   | 60     |            | L28        | L28 CHEVEAU BOUCHC  | L28 CHEVEAU PA | LETTES REPRISES  | V40          | -8,000   | 6,100      |            |      |        | 48,80  |
|   |              |        |            |            |                     |                |                  | Total        | -2,000   | 19,805     | 0,000      |      | 194,49 | 154,88 |

Seules les cellules blanches sont modifiables. Si l'opération contient des mouvements de stocks, la cellule n'est pas modifiable.

Le principe est le même qu'en affectation en cours de saisie, il est possible soit d'indiquer (ou modifier) le

code activité, ou son libellé, pour une affectation à 100 %, soit d'utiliser la répartition grâce au bouton L

Vous pouvez effectuer une répartition pour un ou plusieurs mouvements par la multi-sélection.

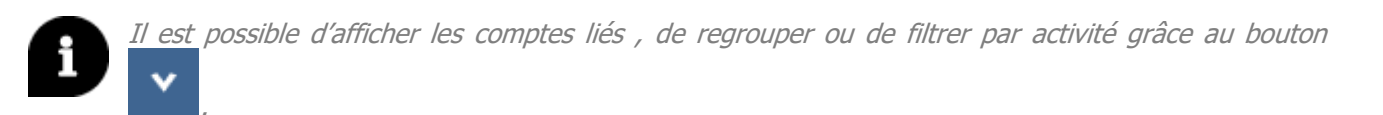

Ne pas oublier d'enregistrer avec la disquette

# 7. PARAMETRER LES STOCKS APPROVISIONNEMENTS

Le module analytique est lié à celui des stocks. Plus particulièrement les stocks approvisionnements car ils ne sont pas saisis dans le module stocks mais directement dans le grand-livre analytique.

Les stocks approvisionnements sont des biens que l'entreprise achète pour réaliser sa production, par conséquent ils constituent une activité pour l'entreprise et entrent dans le calcul des marges.

Pour faire le lien entre le module analytique et les stocks approvisionnements, un paramétrage est

nécessaire. Allez dans Paramètres / Stocks / Stocks appros.

|       | Saisie du paramétrage des stocks appros |          |        |           |          |            |        |           |          |          |         |            |
|-------|-----------------------------------------|----------|--------|-----------|----------|------------|--------|-----------|----------|----------|---------|------------|
|       |                                         |          |        |           |          |            |        |           |          |          |         |            |
|       |                                         |          |        | Ma        | agasin   |            |        |           | En o     | ours     |         |            |
| Cpte  | e début                                 | Cpte fin | Classe | Catégorie | Compte   | Eclatement | Classe | Catégorie | Compte   |          | Libellé | Eclatement |
| 60110 | 0000                                    | 60110000 | 301    | 3011      | 60311000 |            | 341    | 3411      | 71341100 | En terre |         |            |

#### Exemple de stocks approvisionnements pour un garage :

|            |          |        |           |          | Saisie du paramétrage des stocks appros |        |           |        |         |            |  |  |  |
|------------|----------|--------|-----------|----------|-----------------------------------------|--------|-----------|--------|---------|------------|--|--|--|
|            |          |        |           |          |                                         |        |           |        |         |            |  |  |  |
| + -        |          |        |           |          |                                         |        |           |        |         |            |  |  |  |
|            |          |        | Ma        | igasin   | En cours                                |        |           |        |         |            |  |  |  |
| Cpte début | Cpte fin | Classe | Catégorie | Compte   | Eclatement                              | Classe | Catégorie | Compte | Libellé | Eclatement |  |  |  |
| 60210000   | 60210000 | ATE    | ECLAIRAGE | 60210000 |                                         |        |           |        |         |            |  |  |  |
| 60210000   | 60210000 | ATE    | FREINAGE  | 60210000 |                                         |        |           |        |         |            |  |  |  |

L'objectif est de ventiler les mouvements d'un compte entre les types de stocks (Magasin, En cours ou en Terre, Consommé). Ces ventilations alimenteront les lignes de stocks dans le module stocks.

Les dossiers BIC ne sont pas concernés par les ventilations **en terre**.

| Libellé colonne | Commentaire                                                                                                    |
|-----------------|----------------------------------------------------------------------------------------------------|
| Compte début    | Compte début pour lequel s'appliquera le paramétrage de la ligne.                                                                                                    |
| Compte fin      | Compte fin pour lequel s'appliquera le paramétrage de la ligne.                                                                                                    |
|                 | MAGASIN                                                                                                    |
| Classe          | Classe de stocks appros dans laquelle est transférée la partie magasin.                                                                                                    |
| Catégorie       | Catégorie de stocks dans laquelle est transférée la partie magasin.                                                                                                    |
| Compte          | Compte de variation de stocks magasin.                                                                                                    |
| Eclatement      | Indique si les lignes de stocks « magasin » générées pour un compte de cet intervalle seront éclatées par activités ou non.                                                                                                    |
|                 | EN COURS                                                                                                    |
| Classe          | Classe de stocks appros dans laquelle est transférée la partie en-cours (ou en terre).                                                                                                    |
| Catégorie       | Catégorie de stocks appros dans laquelle est transférée la partie en-cours (ou en terre).                                                                                                    |
| Compte          | Compte de variation des stocks en terre.                                                                                                    |
| Libellé         | Libellé qui s'affichera en consultation du GL Analytique pour la colonne de ventilation des stocks en cours. Libellé par défaut « en terre ».                                                                                                    |
| Eclatement      | Indique si les lignes de stocks « magasin » générées pour un compte de cet intervalle seront éclatées par activités ou non.                                                                                                    |
|                 | INDICATEURS                                                                                                    |
| Ventilation     | Indique si la ventilation des stocks doit s'appuyer sur les quantités ou sur les montants. Si « indéfini », on prendra par défaut la quantité 1.                                                                                                    |
| Quantité        | <ul> <li>Type de quantité utilisé pour la ventilation par quantité.</li> <li>- « Indéfini » ou « Quantité » (valeur par défaut si vide),</li> <li>- « Quantité 2 ».</li> </ul>                                                                                                    |
| Reprise qté     | <ul> <li>Option de reprise de la quantité.</li> <li>- « Indéfini » ou « Qté stricte » : reprend strictement la valeur de la quantité paramétrée comme indicateur.</li> <li>- « Qté non nulle » : reprend la quantité de l'indicateur précédent si elle n'est pas nulle, sinon reprend la valeur de la quantité suivante.</li> </ul>                                                           |
| Date            | <ul> <li>Date de l'opération à afficher dans le GL appros.</li> <li>« Indéfini » : reprend date de facture et si vide date de pièce.</li> <li>« Date 1 » : reprend date 1 du mouvement, si indéfini reprend date facture et si vide, reprend date de pièce.</li> <li>« Date 2 » : reprend date 2 du mouvement, si indéfini reprend date facture et si vide, reprend date de pièce.</li> </ul> |

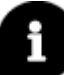

Les comptes utilisés pour les variations en « magasin » ou « en cours » sont ceux paramétrés dans **Paramètres/Stocks**, onglet **Général** de la catégorie.

# 8. CONSULTER LE GRAND LIVRE ANALYTIQUE

Pour saisir les stocks approvisionnements ou consulter le grand-livre analytique, allez dans Gestion / GL

L'écran suivant s'ouvre :

| G   | L Analyt | ique X              |              |                          |                 |                  |              |              |          |          |    |          |          |    |          |                |    | 68             |
|-----|----------|---------------------|--------------|--------------------------|-----------------|------------------|--------------|--------------|----------|----------|----|----------|----------|----|----------|----------------|----|----------------|
|     | 601      | 1000000 -           | E I          | NGRAIS & AMENDEMENT      | s 🚹             |                  |              |              |          |          |    |          |          |    |          |                |    |                |
| ~   | Consu    | ltation du 0        | 1/01/2019    | au 31/12/2019            |                 |                  |              |              |          |          |    |          | 2        |    |          |                |    |                |
|     | 0 0      |                     | 🗊 👎          |                          | 🗹 Ecriture      | es extra-comptab | les Tous (Af | fectation) 🔻 |          |          |    |          |          |    |          |                | s  | élection 1 / 2 |
|     |          |                     |              |                          |                 |                  |              |              |          | En terre |    |          | Magasin  |    |          | Consommé       |    |                |
|     | Etat     | Date<br>d'opération | N° pièce     | Libellé pièce            | Quantité        | PU               | Débit        | Crédit       | Activité | Quantité | %  | Activité | Quantité | %  | Activité | Quantité       | %  | :              |
|     |          | 05/01/2019          | 1            |                          | 0,890           | 1 348,315        | 1 200,00     |              |          | 0,0900   | 10 |          | 0,6500   | 73 |          | 0,1500         | 17 |                |
|     |          | 06/01/2019          | 3            |                          | 570,000         | 1,154            | 658,00       |              |          | 330,6000 | 58 |          | 34,2000  | 6  |          | 205,2000       | 36 |                |
|     |          |                     |              | Total                    | 570,890         | 3,255            | 1 858,00     | 0,00         |          | 330,6900 |    |          | 34,8500  |    |          | 205,3500       |    |                |
| Com | pte de v | ariation de s       | tocks en mag | gasin - Compte de variat | ion de stocks I | En terre         |              |              |          |          |    |          |          |    |          |                | _  |                |
|     |          |                     |              |                          |                 |                  |              |              |          |          |    |          |          |    |          | Solde 31/12/20 | 19 | 1 858,00       |

- 1. Indiquer le numéro du compte d'approvisionnement (compte de charge de la classe 6).
- 2. Ventiler les achats dans les types de stocks appropriés.

Vous pouvez affiner l'affichage grâce aux critères de consultation. Pour cela, cliquer sur le bouton présent en dessous du choix du compte.

| GL Analytique X                                                                                   |                                                           |
|---------------------------------------------------------------------------------------------------|-----------------------------------------------------------|
| 6011000000 V P RARAIS & AMENDEMENTS                                                               |                                                           |
| A Général                                                                                         |                                                           |
| Date début 01/01/2019 🔹 Date fin 31/12/2019 👻 🖀 Sélection des comptes Stock appro 💌 Mouvementés 🔹 | -                                                         |
| Activité/découpe début   Activité/découpe fin                                                     | ▼ <sub>×</sub> Effacer                                    |
| Afficher les mouvements des comptes liés 🗌 Regroupement par activité 🧧 Gestion des stocks appro   | Ventiler les stocks sur activités détaillée 🛛 🐺 Appliquer |

- 1. Possibilités de filtrer :
  - Par exercice ou période de travail.
  - Sur tous les comptes ou que les comptes de stock approvisionnement définis dans le paramétrage des stocks.
  - Sur tous les comptes ou seulement ceux mouvementés, ou non mouvementés.
  - Par activité/découpe, ou plage d'activité/découpe.
- 2. Possibilité d'afficher les comptes liés (exemple : compte 60311 et 713411 liés au compte 6011).
- 3. Possibilité de regrouper par activité.
- 4. Possibilité d'afficher les écritures extracomptables dans le tableau.
- 5. Possibilité de ventiler les stocks sur les activités détaillées.

D'autres fonctions sont disponibles en consultation du grand-livre analytique :

Permet d'enregistrer les modifications réalisées depuis le dernier enregistrement.

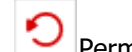

Permet d'annuler les modifications réalisées depuis le dernier enregistrement.

Permet d'actualiser la liste des mouvements en rechargeant ceux-ci depuis la base de données selon les critères de filtres en cours.

Boutons de raccourcis standards qui permettent de copier dans le presse papier et exporter vers Excel.

Le menu se

Permet d'afficher la zone « Commentaires » en dessous du tableau et d'y saisir une annotation qui sera prise en compte dans la note de synthèse du programme de révision.

Exemple de ventilation analytique des approvisionnements d'un garage :

| GL Ana | lytique (*) 🗙                                                 |           |                     |          |       |       |        |          |          |   |          |          |     | E 5 |
|--------|---------------------------------------------------------------|-----------|---------------------|----------|-------|-------|--------|----------|----------|---|----------|----------|-----|-----|
|        | 0210000 -                                                     | • • • • • | ARBURANTS LUBRIFIAN | TS       |       |       |        |          |          |   |          |          |     |     |
| Y Con  | sultation du 0                                                | 1/01/201  | 9 au 31/12/2019     |          |       |       |        |          |          |   |          |          |     |     |
| C 🗎    | 🔒 🖸 🖸 🕼 🕼 🕫 🗹 Ecritures extra-comptables Tous (Affectation) 🔹 |           |                     |          |       |       |        |          |          |   |          |          |     |     |
|        |                                                               |           |                     |          |       |       |        |          | Magasin  |   |          | Consommé |     |     |
| Eta    | Date<br>d'opération                                           | N° pièce  | Libellé pièce       | Quantité | PU    | Débit | Crédit | Activité | Quantité | % | Activité | Quantité | %   | :   |
|        | 01/01/2019                                                    | 2         | Ampoules            | 2,000    | 7,500 | 15,00 |        |          |          |   | 111      | 2,0000   | 100 |     |

# 9. LES IMPRESSIONS ANALYTIQUES

Différentes éditions sont disponibles dans **Gestion / Analytique / Impression**.

Deux éditions sont intéressantes : la **balance des comptes sans affectation** qui permet de voir les affectations indirectes et le **grand livre des mouvements non affectés** qui permet d'identifier s'il y a eu des oublis.

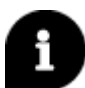

Les affectations indirectes sont celles qui ne sont ni faites en saisie, ni faites au plan comptable. Mais ce qui a été paramétré dans l'arborescence.

Les comptes d'exploitation Marge Brutes et Marges Nettes permettent de voir le détail par activité et sous activité des sommes issues des affectations et des répartitions. La différence entre les deux éditions vient des formules de calcul utilisées.

Vous pouvez rechercher une activité avec découpe en utilisant les mêmes jokers vus en chapitre 5.6.

# 10. CALCUL DE LA BALANCE ANALYTIQUE

Le calcul de la balance analytique permet de compiler les affectations réalisées sur les mouvements, au plan comptable ou via la répartition d'activités.

Pour lancer le calcul de la balance analytique allez dans Gestion / Balance analytique.

Vous devez d'abord choisir la période, les comptes, les activités et les quantités analytiques qui serviront de base au calcul.

| Consultation balance a | nalytique 🗙 |                    |                           |                       |             |
|------------------------|-------------|--------------------|---------------------------|-----------------------|-------------|
| Filtres                |             |                    |                           |                       |             |
| Date début 01/01,      | /2019 🔻     | Fin 31/12/2019 🔹 🎬 | Activités sélectionnées * | Quantité analytique 1 | Effacor     |
| Compte début 60000     | • 00000     | Fin 7999999999 •   | Non affecté               | Quantité analytique 2 |             |
|                        |             |                    | Regroupement par activité |                       | T‡ Applique |

- 1. Non affecté : prend en compte les mouvements sans activité renseignée dans le calcul de la balance.
- 2. Regroupement par activité : regroupe les comptes par activité.

Cliquez sur « Appliquer » pour consulter la balance. Le calcul contient pour chaque compte comptable, la plus fine combinaison des activités qui lui sont affectées, avec montants/quantités cumulés.

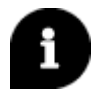

Il est possible de trier les colonnes en cliquant sur l'en-tête de colonne souhaitée ou de les intervertir par glisser/déplacer. Les colonnes peuvent également être redimensionnées.

# 11. QUESTIONS/REPONSES

#### 11.1 Quelles sont les touches de raccourci possibles en consultation du GL Analytique ?

Alt + F : permet de fusionner les lignes de même nature pour faciliter les affectations en stocks et analytique.

CTRL + M : mettre 100 % de la ligne (ou des lignes) sélectionnée(s) en magasin CTRL + T : mettre 100 % de la ligne (ou des lignes) sélectionnée(s) en terre

#### 11.2 Quel paramétrage choisir pour le compte 61600000 Assurances ?

Les mouvements qu'il contient peuvent concerner le matériel, les bâtiments, la responsabilité civile etc... donc des activités différentes.

Première possibilité d'affectation : Affectation à 100 % sur l'activité charges de structure avec la case « Arrêt sur colonne analytique » cochée. Ainsi, il sera possible lors de la saisie, d'affecter une activité autre que les charges de structure, comme l'assurance d'un matériel spécifique d'une activité.

Deuxième possibilité d'affectation : Pas d'affectation par défaut pour ce compte mais on coche la case « Affectation obligatoire en saisie ». De cette façon, tout mouvement saisi dans le compte devra être affecté, soit en charges de structure, soit sur une activité spécifique.

# 11.3 Je veux réaliser des affectations analytiques mais je ne peux pas afficher la colonne activité.

Si vous avez un niveau Suivi, le module analytique n'est pas disponible. Vous devez demander à votre comptable un échange prestataire contenant l'étalon paramétré et vous pourrez réaliser de l'affectation en saisie uniquement.

#### 11.4 Comment savoir si une de mes activités est rentable ?

Dans **Gestion/Analytique/Impressions**, choisir le Compte d'exploitation, laisser les comptes des classes 6 à 7 mais filtrer sur l'activité concernée et faire un aperçu.

#### 11.5 Comment exporter mon arborescence sur Excel ?

Pour exporter l'arborescence aller dans **Gestion/Analytique/Impressions**, sur l'onglet compte d'exploitation choisir l'état EXPOR et exporter. (Penser à indiquer le chemin d'export dans les infos complémentaires).

#### 11.6 Quel est le meilleur moment pour créer une découpe ?

La gestion des découpes se fait en début d'exercice, sinon vous serez bloqué.

Ajouter une découpe en cours d'exercice est considéré comme une modification de l'arborescence. La seule solution est de supprimer l'activité et la recréer (possible que si aucune affectation n'est réalisée).

En dernier recours, vous pouvez dupliquer la découpe vide pendant 1 an et après la clôture faire une suppression des activités non affectées, mais cela perturbe l'arborescence.

### 11.7 Comment est géré l'analytique lors des échanges prestataires ?

Il est possible d'échanger ou non l'arborescence analytique, idem pour les affectations. Vous pouvez donc utiliser l'arborescence définie par le comptable ou créer votre propre arborescence pour des besoins ou un regard différent de ce qui est donné par le comptable. 11.8 En saisie des quantités je n'ai que deux colonnes : code et libellé. Je n'ai pas accès au tableau de saisie.

Il faut bien associer le code quantité à l'activité dans le paramétrage des activités pour conditionner l'affichage du tableau de saisie des quantités.

Cette documentation correspond à la version 13.83. Entre deux versions, des mises à jour du logiciel peuvent être opérées sans modification de la documentation. Elles sont présentées dans la documentation des nouveautés de la version sur votre espace client.